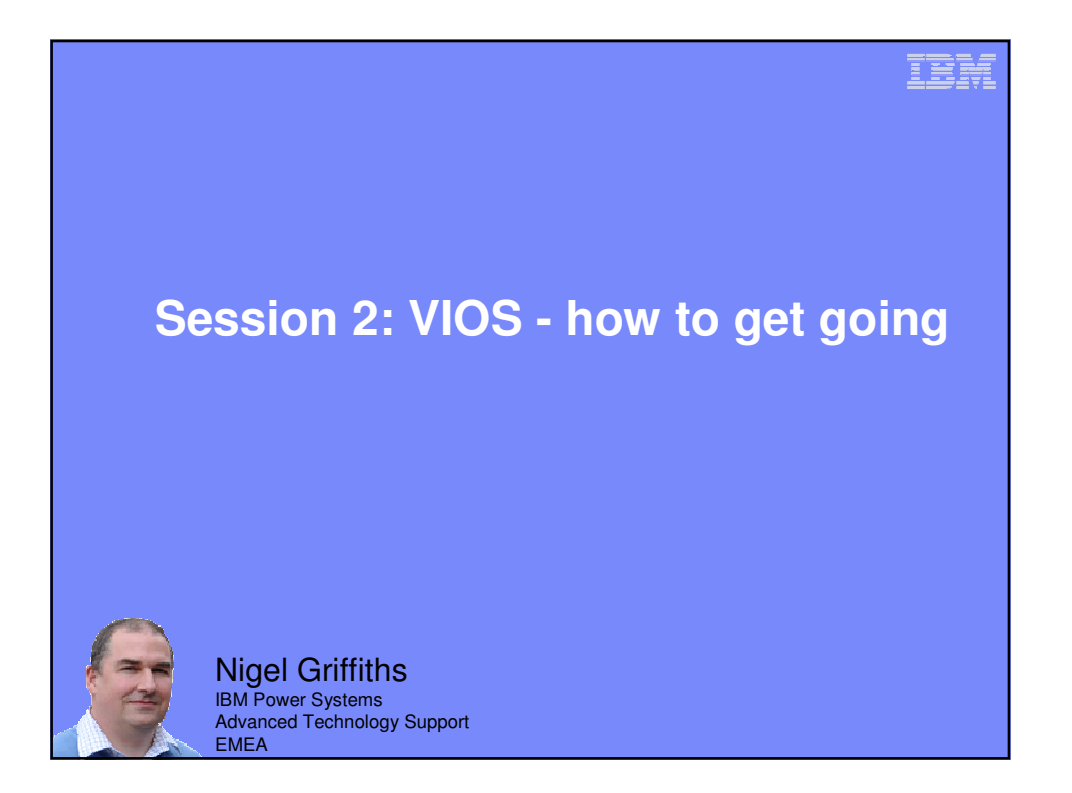

| Agenda                                                                 | © 2011 IBM 2 |
|------------------------------------------------------------------------|--------------|
| Reference sources                                                      |              |
| Redbooks                                                               |              |
| Movies                                                                 |              |
| Whitepaper                                                             |              |
| VIOS Sizing                                                            |              |
| VIOS Media                                                             |              |
| VIOS How to Install                                                    |              |
| Using VIOS to support Virtual Ethernet, Virtual Disks, Virtual Optical |              |
|                                                                        |              |
|                                                                        |              |
|                                                                        |              |
|                                                                        |              |

| Agenda     | @ 2011                                                                                                    | ІВМ |
|------------|----------------------------------------------------------------------------------------------------|-----|
| Redbooks   | PowerVM Intro & Config 4th Edition<br>PowerVM Managing & Monitoring<br>PowerVM Best Practices<br>PowerVM Virtual I/O Server Deployment Examples<br>Integrated Virtual Ethernet Adapter Intro<br>PowerVM Live Partition Mobility<br>Hardware Management Console V7 Handbook<br>Integrated Virtualisation Manager (IVM)<br>VIOS User Guide |     |
| Movies     | http://tinyurl.com/AIXMovies - 20 movies                                                                                                    |     |
| Whitepaper | POWER5 Virtualization:<br>How to set up the IBM Virtual I/O Server<br>How to work with VLANs using the IBM VIOS<br>by Nigel Grifffiths                                                                                                    |     |

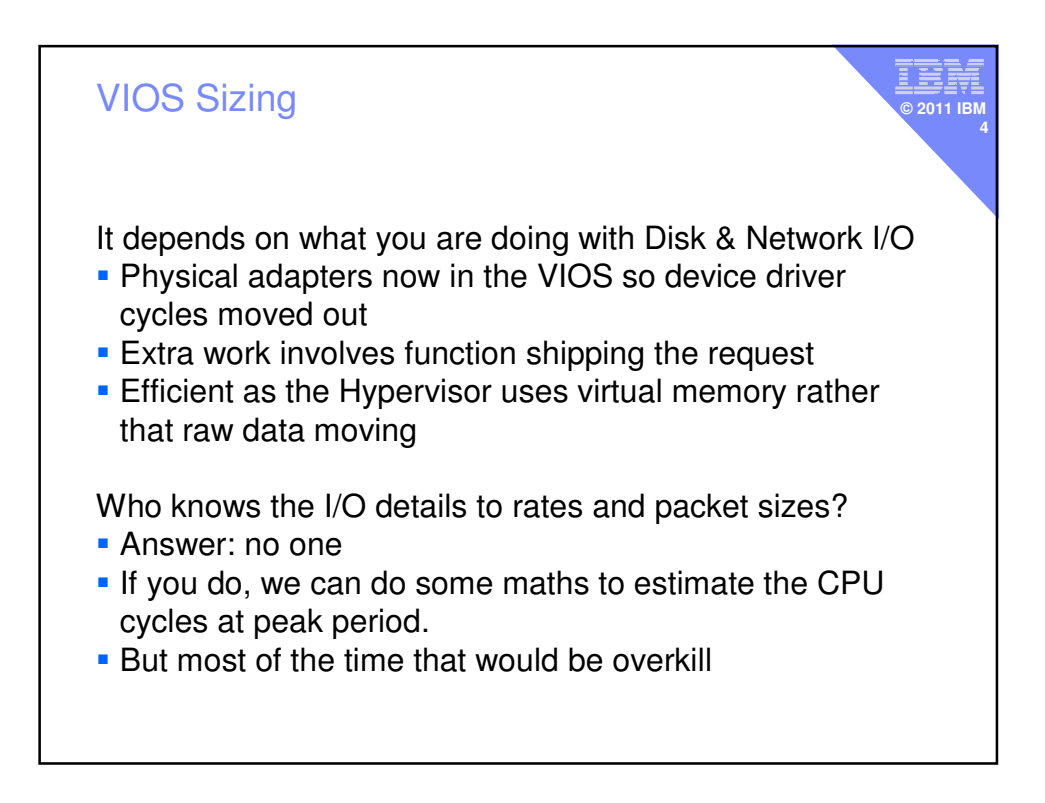

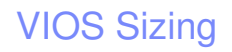

Trick 1 – Uncapped, micro partition with VP+1 Use PowerVM to re-use unused VIOS CPU cycles in the application Virtual Machines © 2011 IBM

Trick 2 – Don't worry about the tea bags! Just make sure you have enough

## Trick 3 – ROT then monitor

Rule of thumb: for every 16 CPUs – 1 CPU, 2 GB RAM The monitor VIOS use & tune as necessary

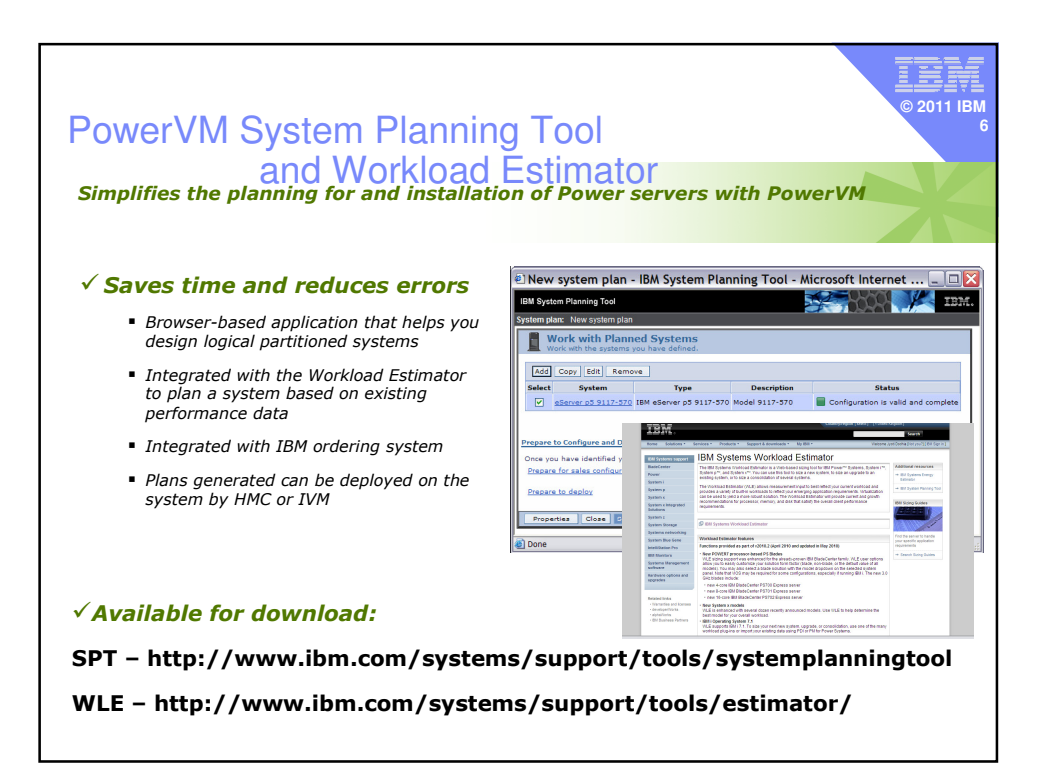

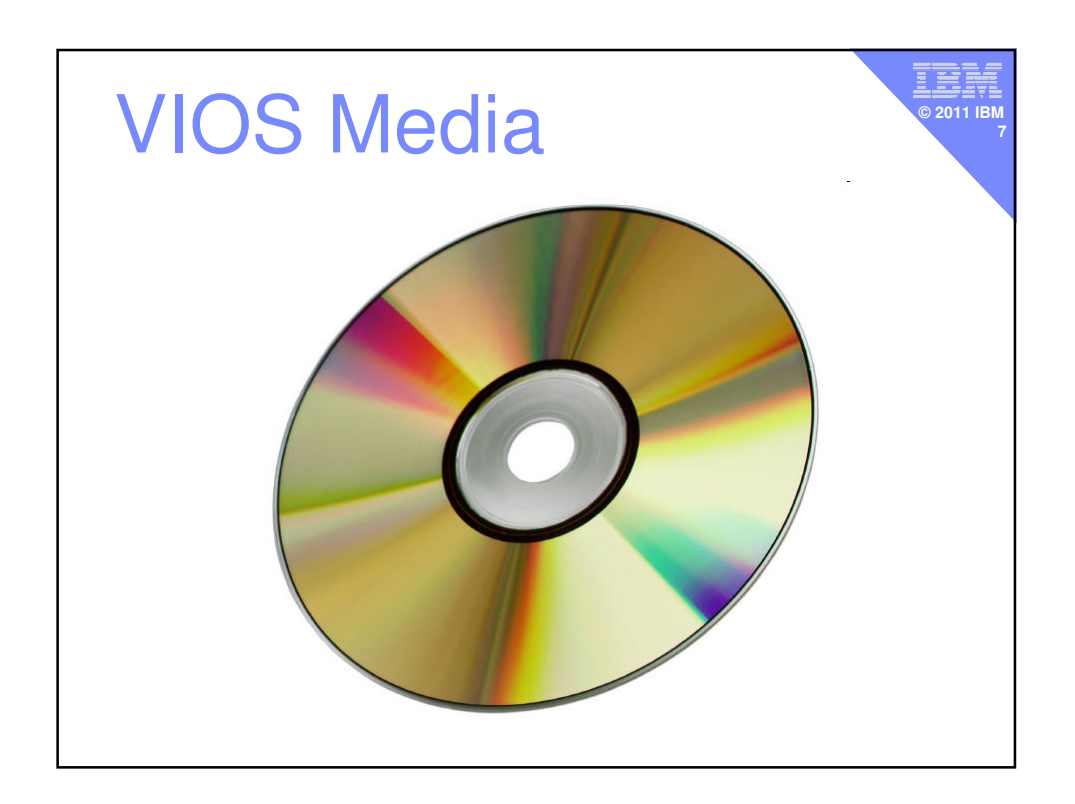

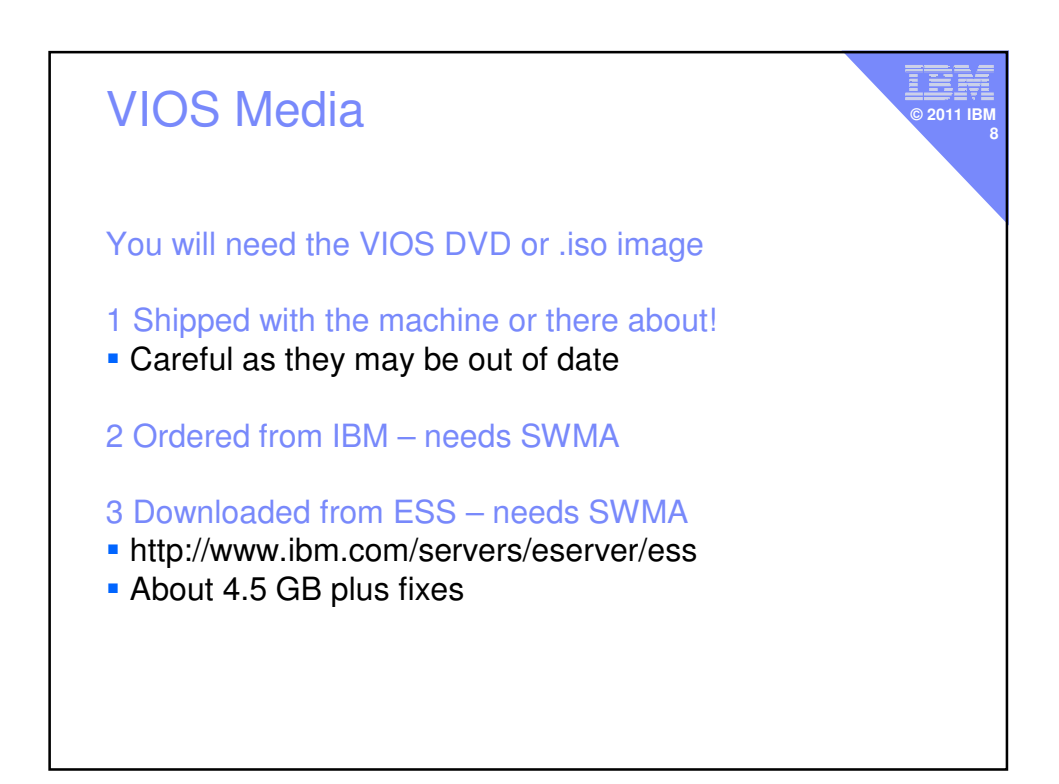

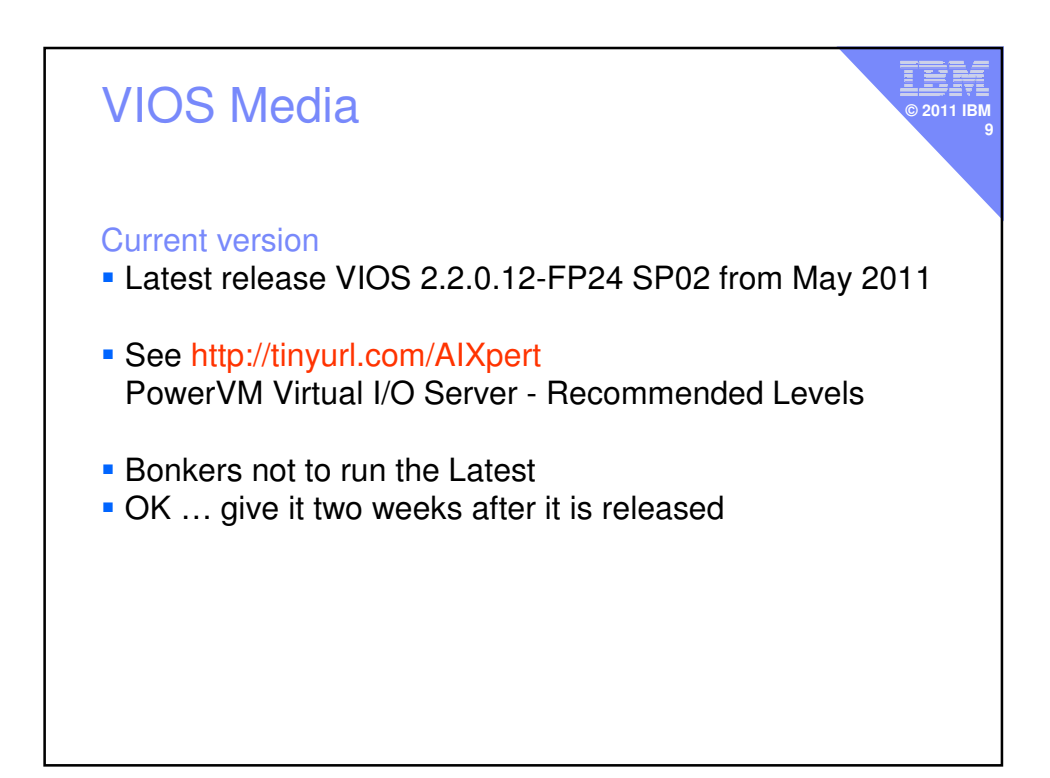

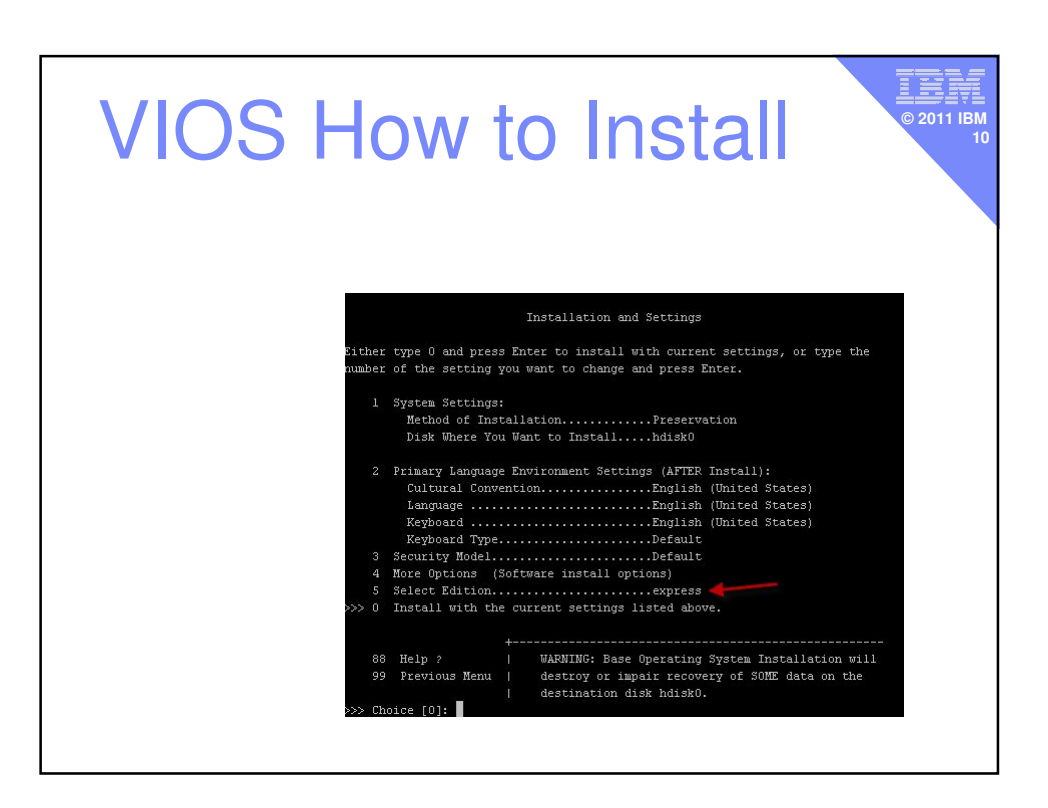

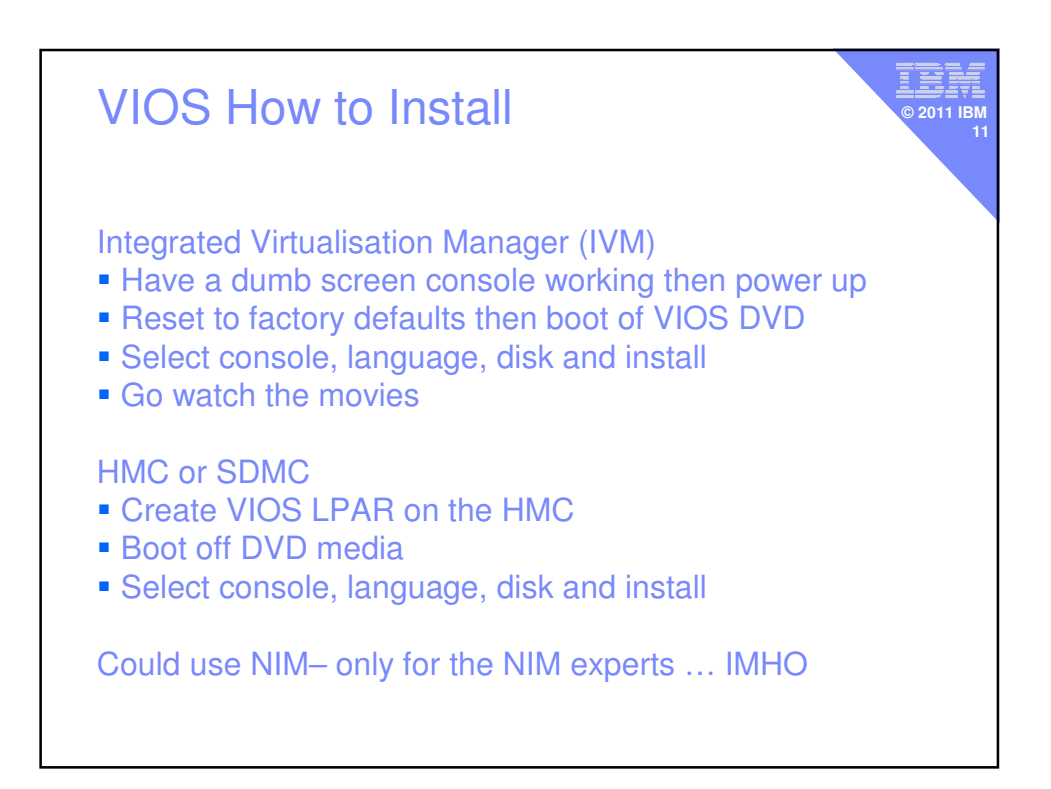

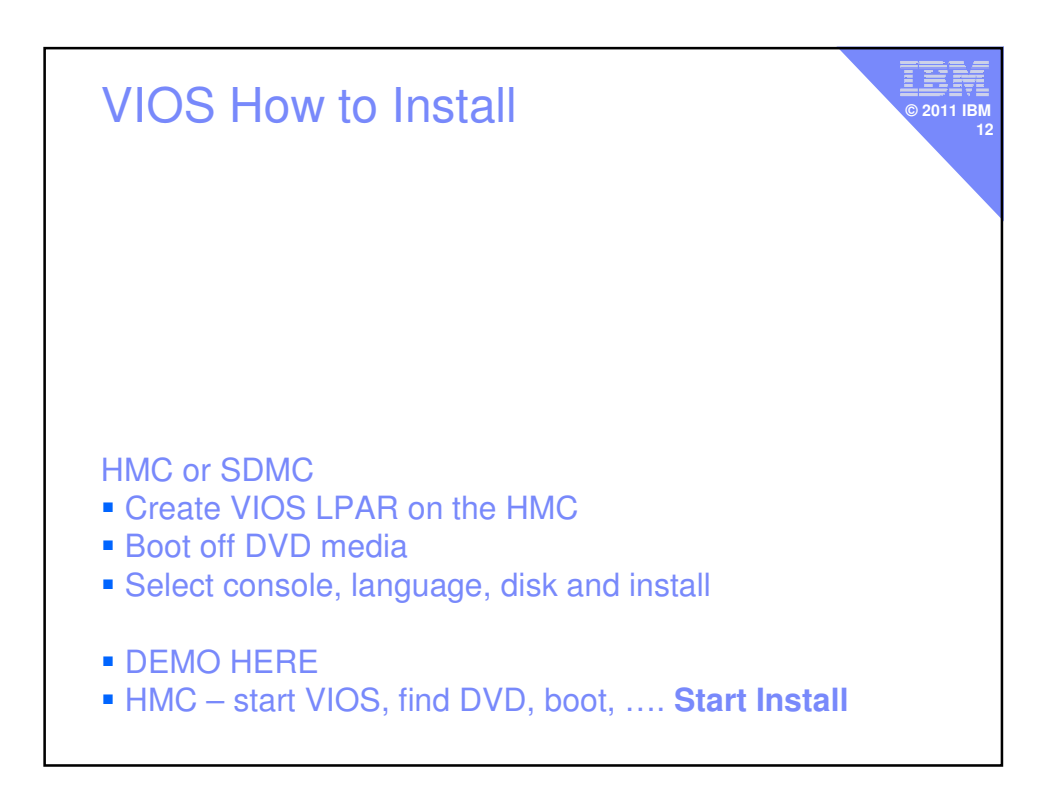

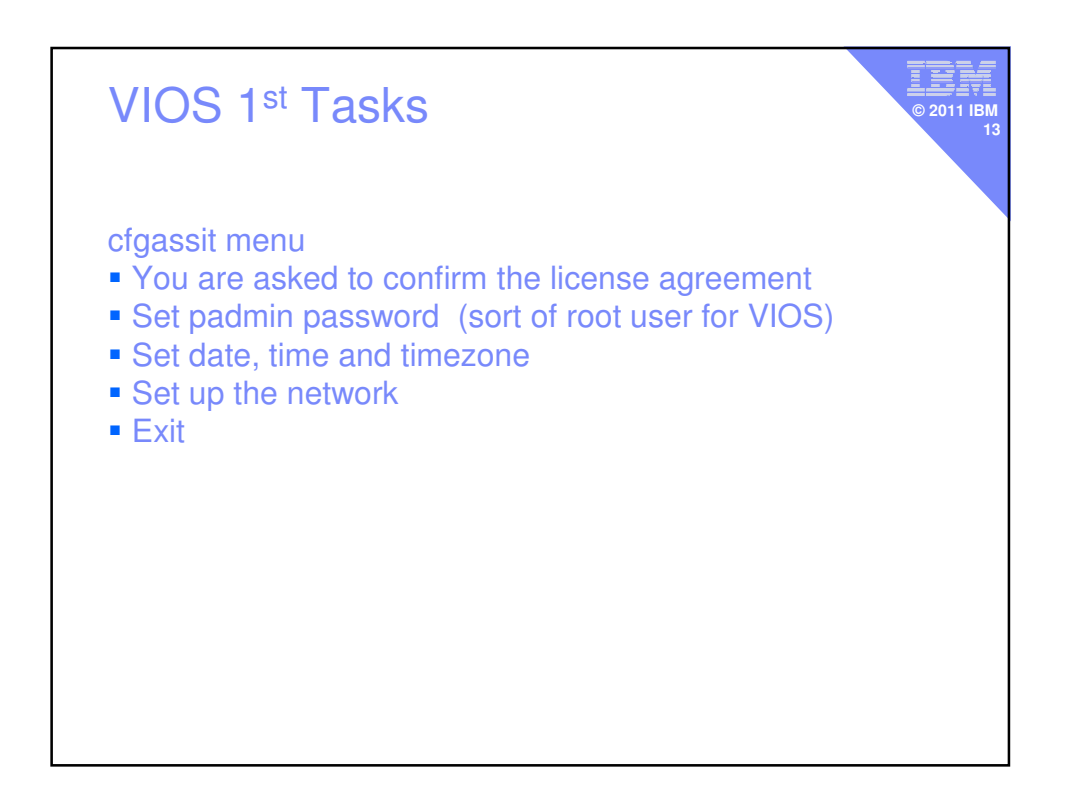

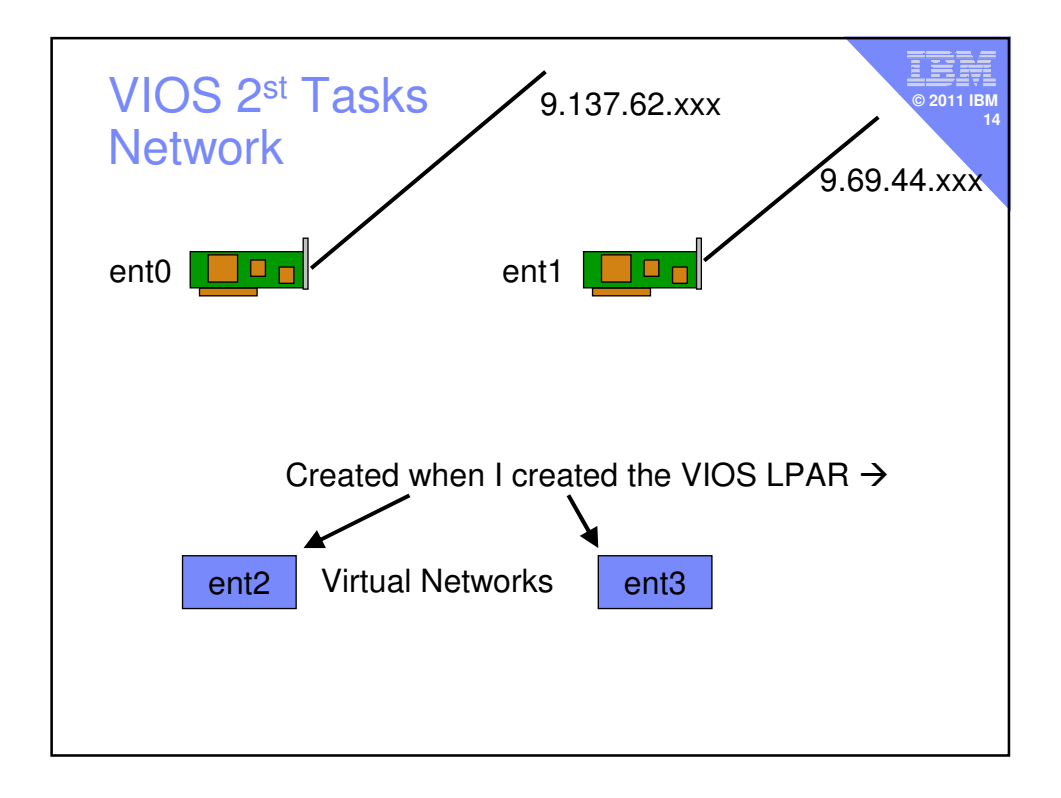

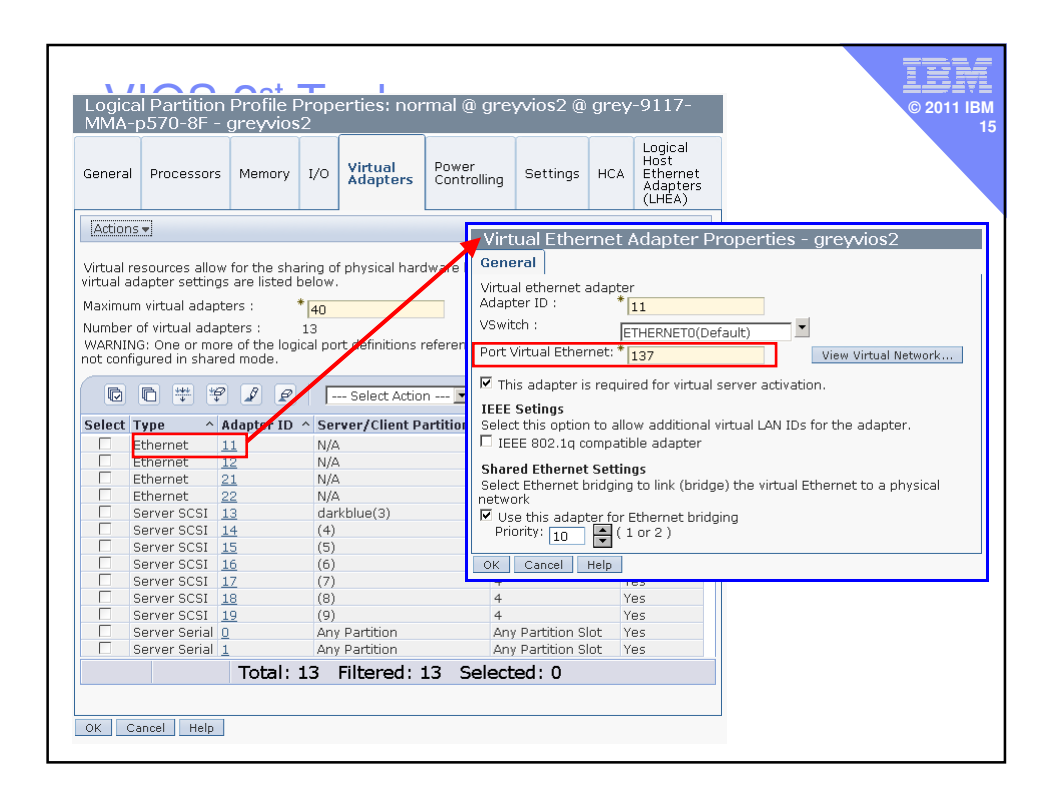

| VIOS                                                            | 3 2 <sup>st</sup> T                                                         | asks Network                                                                                                    | © 2011 IBM<br>16 |
|-----------------------------------------------------------------|-----------------------------------------------------------------------------|----------------------------------------------------------------------------------------------------|------------------|
| padmin\$ lso                                                    | dev   grep e                                                                | nt                                                                                                    |                  |
| clientvg                                                        | Defined                                                                     | Volume group                                                                                                    |                  |
| ent0                                                            | Available                                                                   | 2-Port 10/100/1000 Base-TX                                                                                                    |                  |
|                                                                 |                                                                             | PCI-Express Adapter (14104003)                                                                                                    |                  |
| ent1                                                            | Available                                                                   | 2-Port 10/100/1000 Base-TX                                                                                                    |                  |
|                                                                 |                                                                             | PCI-Express Adapter (14104003)                                                                                                    |                  |
| ent2                                                            | Available                                                                   | Virtual I/O Ethernet Adapter (I-lan)                                                                                                    |                  |
| ent3                                                            | Available                                                                   | Virtual I/O Ethernet Adapter (I-lan)                                                                                                    |                  |
| ent4                                                            | Available                                                                   | Virtual I/O Ethernet Adapter (I-lan)                                                                                                    |                  |
| ent5                                                            | Available                                                                   | Virtual I/O Ethernet Adapter (I-lan)                                                                                                    |                  |
| ent6                                                            | Available                                                                   | Shared Ethernet Adapter                                                                                                    |                  |
| ent/                                                            | Available                                                                   | Shared Ethernet Adapter                                                                                                    |                  |
| padmin\$ Is<br>U9117.MM/<br>U9117.MM/<br>U9117.MM/<br>U9117.MM/ | dev -slots<br>A.101CD8F<br>A.101CD8F<br>A.101CD8F<br>A.101CD8F<br>A.101CD8F | grep ent<br>-V2-C11 Virtual I/O Slot ent2<br>-V2-C12 Virtual I/O Slot ent3<br>-V2-C21 Virtual I/O Slot ent4<br>-V2-C22 Virtual I/O Slot ent5 |                  |

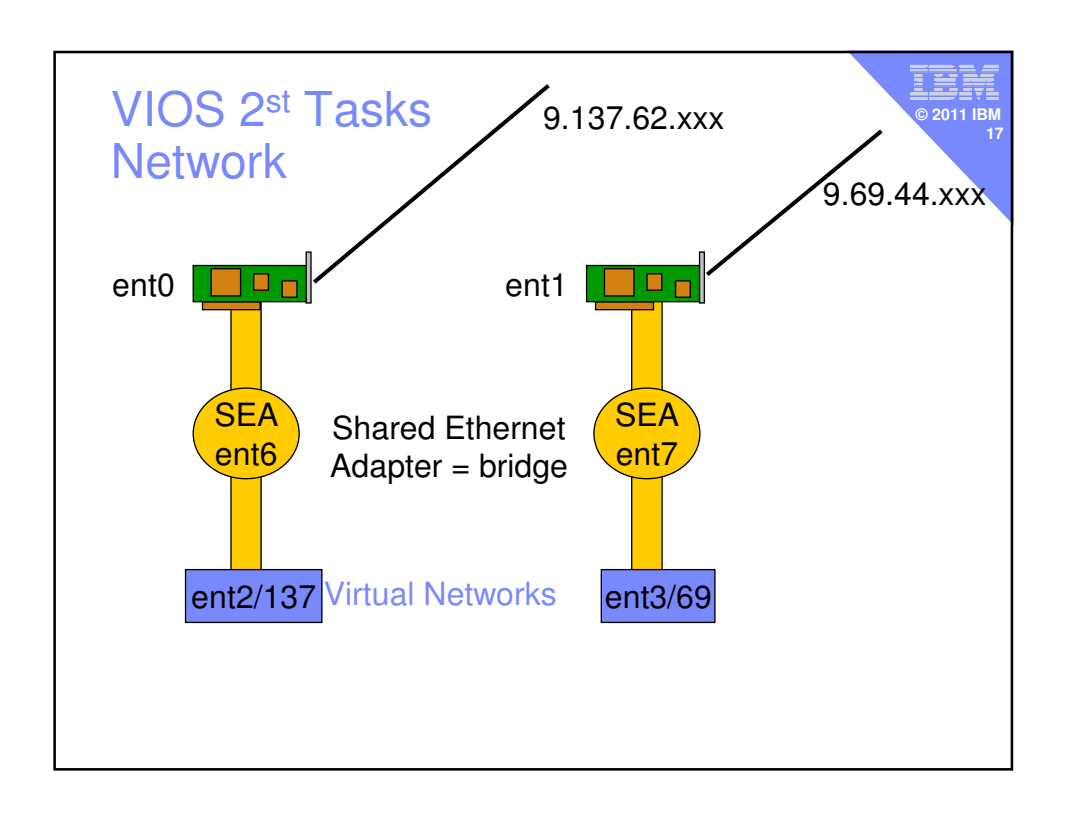

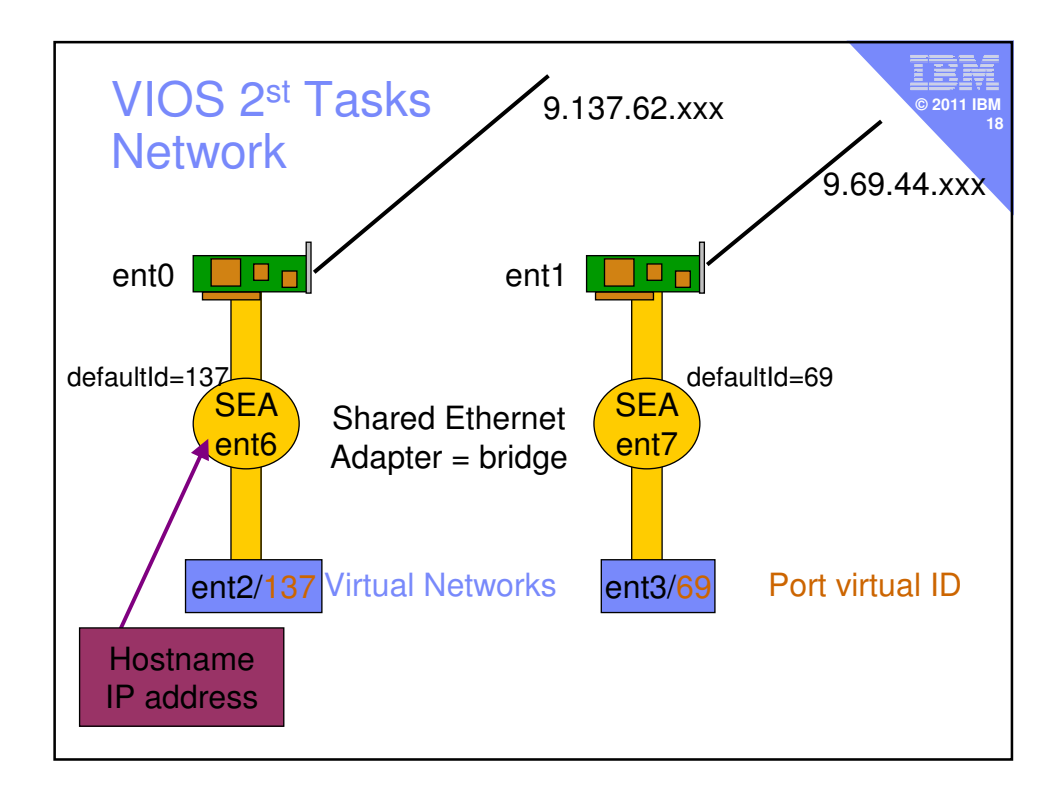

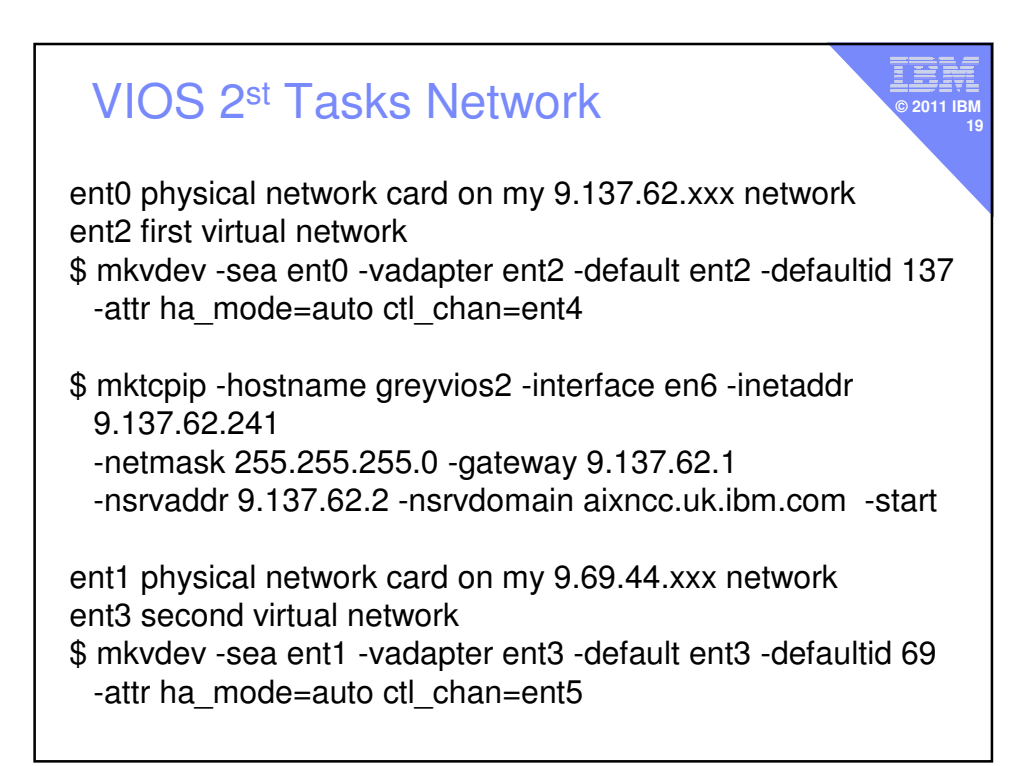

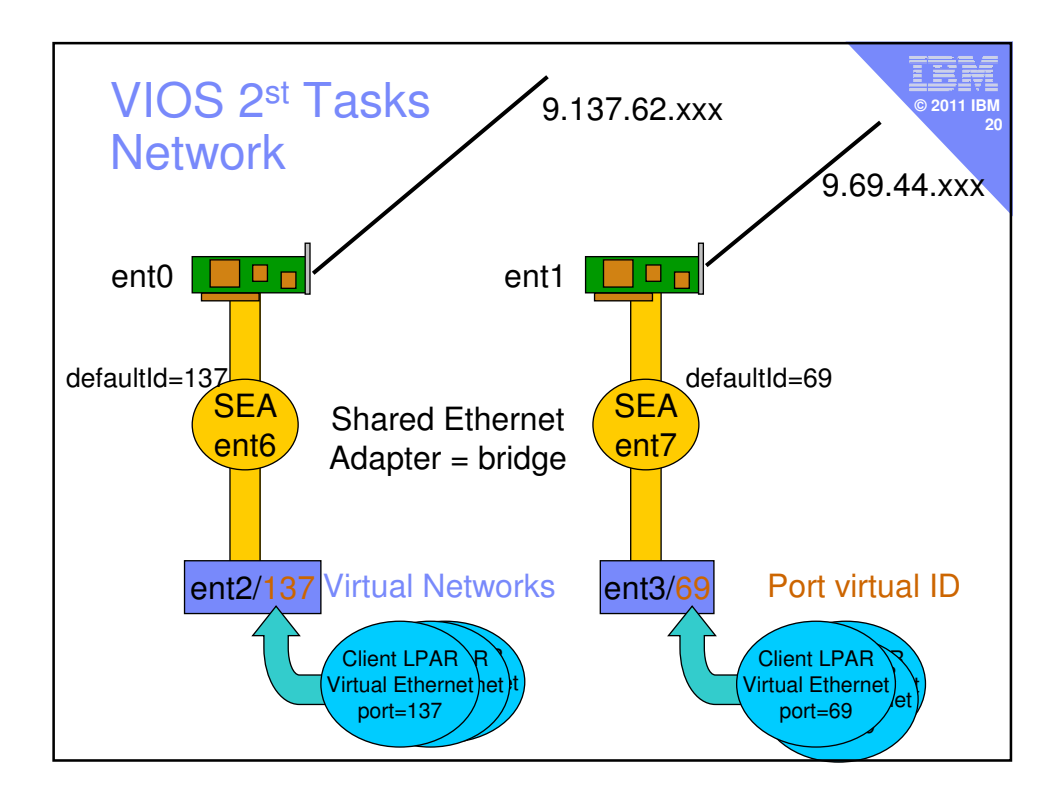

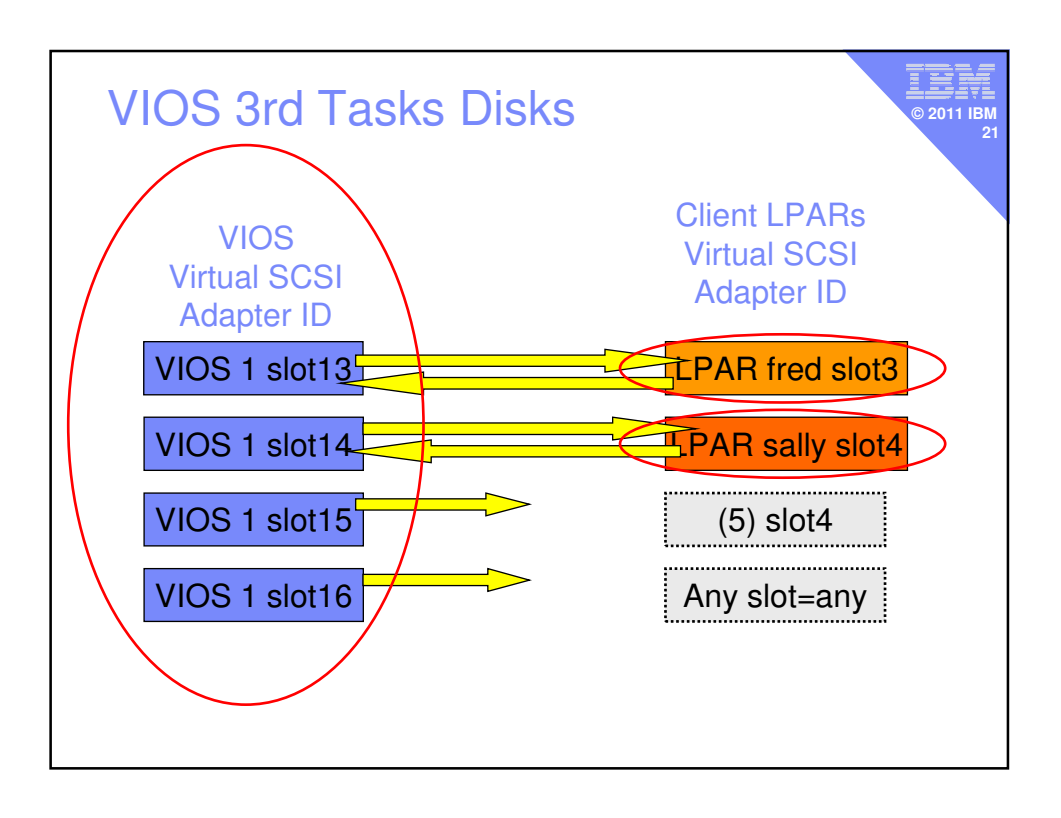

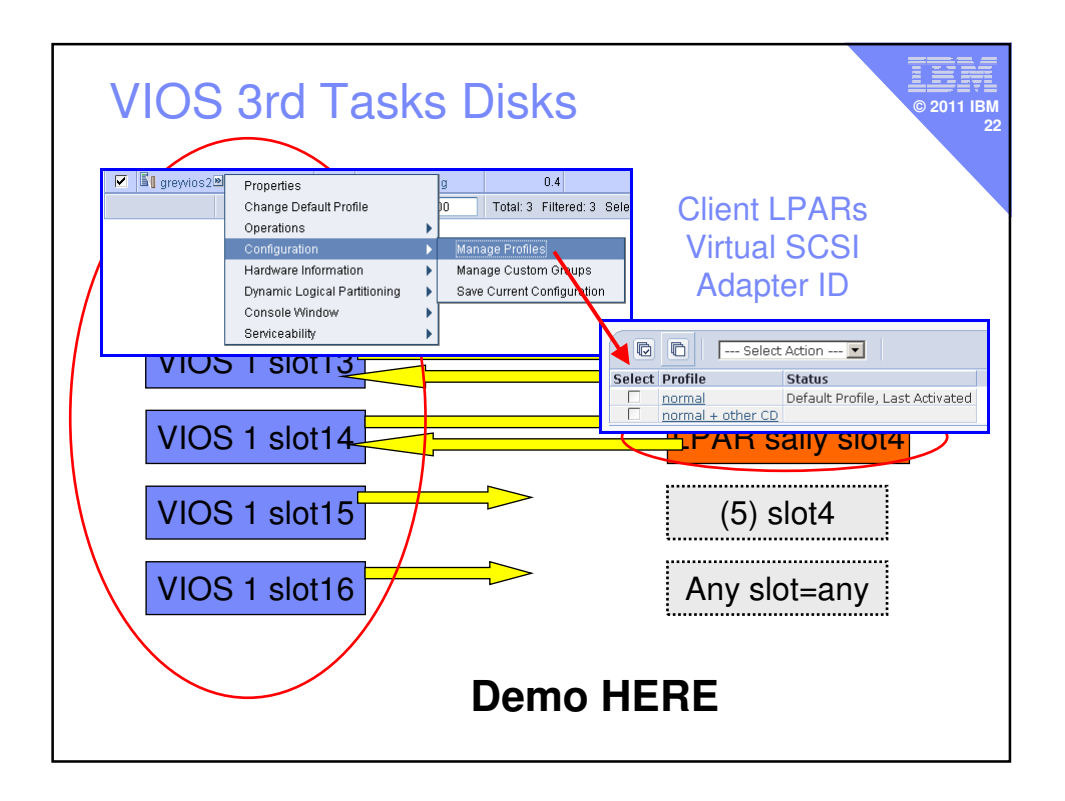

| ١                        | /105                          | 6 3rc                        | d <sup>-</sup>   | Tasl                               | ks D                 | isks          |         |                                                   | <b>IBN</b><br>© 2011 IBM<br>23                                    |
|--------------------------|-------------------------------|------------------------------|------------------|------------------------------------|----------------------|---------------|---------|---------------------------------------------------|-------------------------------------------------------------------|
| General                  | Processors                    | Memory                       | I/O              | Virtual<br>Adapters                | Power<br>Controlling | Settings      | НСА     | Logical<br>Host<br>Ethernet<br>Adapters<br>(LHEA) | ient LPARs                                                        |
| Actions                  | •                             |                              |                  |                                    |                      |               |         |                                                   | irtual SCSI                                                       |
| Virtual re<br>virtual ad | sources allow                 | for the shar<br>are listed h | ring of<br>elow. | physical hard                      | lware betwee         | n logical par | titions | . The current                                     | Adapter ID                                                        |
| WARNING<br>not config    | G: One or more gured in share | e of the logic<br>d mode.    | al por           | t definitions r<br>- Select Action | eference a sh        | ared adapte   | er that | is missing or                                     | Select Action   Status Default Profile, Last Activated + other CD |
| Select T                 | ype ^ A                       | dapter ID                    | ^ Ser            | ver/Client Pa                      | artition ^ Pa        | rtner Adapt   | er ^ F  | Required ^                                        | TAR Sally Slot4                                                   |
| E                        | thernet <u>1</u>              | 1                            | N/A              |                                    | N//                  | 4             | Y       | 'es                                               |                                                                   |
|                          | thernet <u>1</u>              | 2                            | N/A              |                                    | N//                  | A             | Y       | 'es                                               | ······                                                            |
|                          | thernet 2                     | 1                            | N/A              |                                    | N//                  | <u>م</u>      | Y       | 'es                                               | $(\Gamma)$ alot 4                                                 |
|                          | orver SCSI 1                  | 2                            | d ard            | (blue(2)                           | 2                    | 7             | , Y     | res<br>(oc                                        | (5) SIO[4 ]                                                       |
|                          | erver SCSI 1                  | <u> </u>                     | (4)              | (Dide(3)                           | 4                    |               |         | es<br>/oc                                         |                                                                   |
|                          | erver SCSL 1                  | 5                            | (5)              |                                    | 4                    |               | Y       | 'es                                               |                                                                   |
| □ s                      | erver SCSI 1                  | 6                            | Any              | Partition                          | An                   | v Partition S | lot Y   | ′es                                               | and all a second                                                  |
| <b>5</b>                 | erver SCSI 1                  | 7                            | (7)              |                                    | 4                    | ,             | Ŷ       | 'es                                               | ny siot=any                                                       |
| S S                      | erver SCSI 1                  | 8                            | (8)              |                                    | 4                    |               | Y       | 'es                                               |                                                                   |
| 🗆 s                      | ierver SCSI 1                 | 9                            | (9)              |                                    | 4                    |               | Ŷ       | 'es                                               |                                                                   |
| <u> </u>                 | erver Serial 🗕                |                              | Any              | Partition                          | An                   | y Partition S | lot Y   | 'es                                               |                                                                   |
| L s                      | erver Serial <u>1</u>         |                              | Any              | Partition                          | An                   | y Partition S | lot Y   | 'es                                               |                                                                   |
|                          |                               | Total: 1                     | L3 I             | Filtered: :                        | L3 Select            | ted: 0        |         |                                                   |                                                                   |
|                          |                               |                              |                  |                                    |                      |               |         |                                                   | -                                                                 |

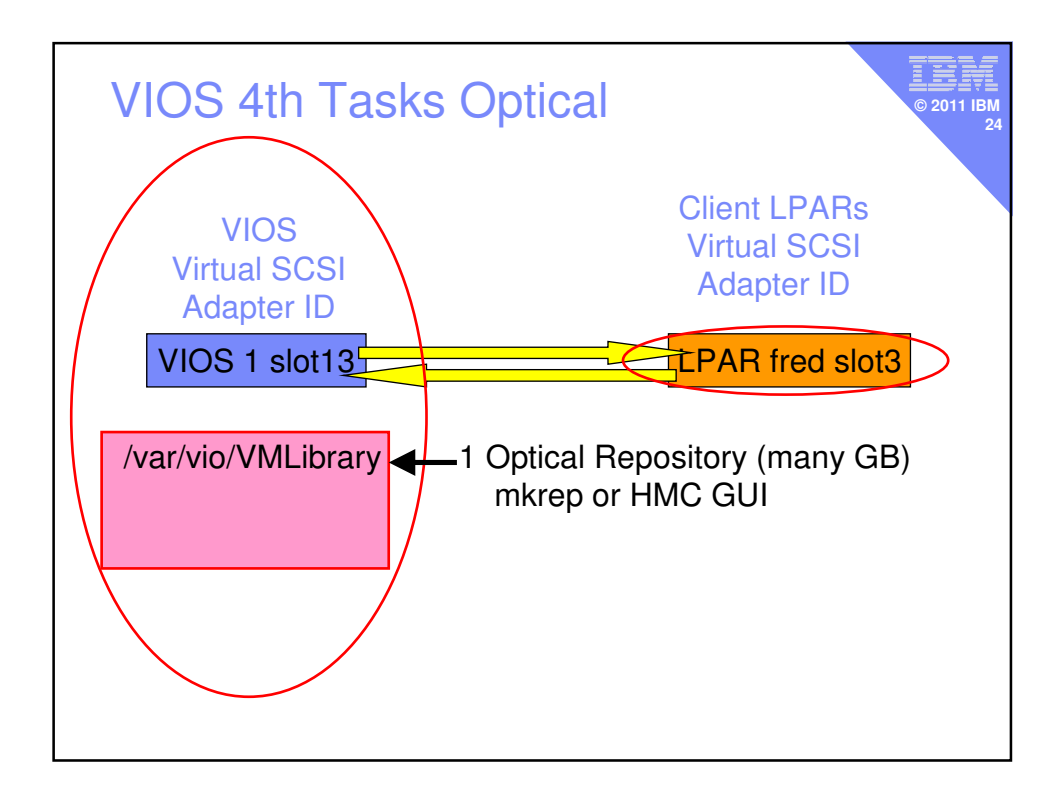

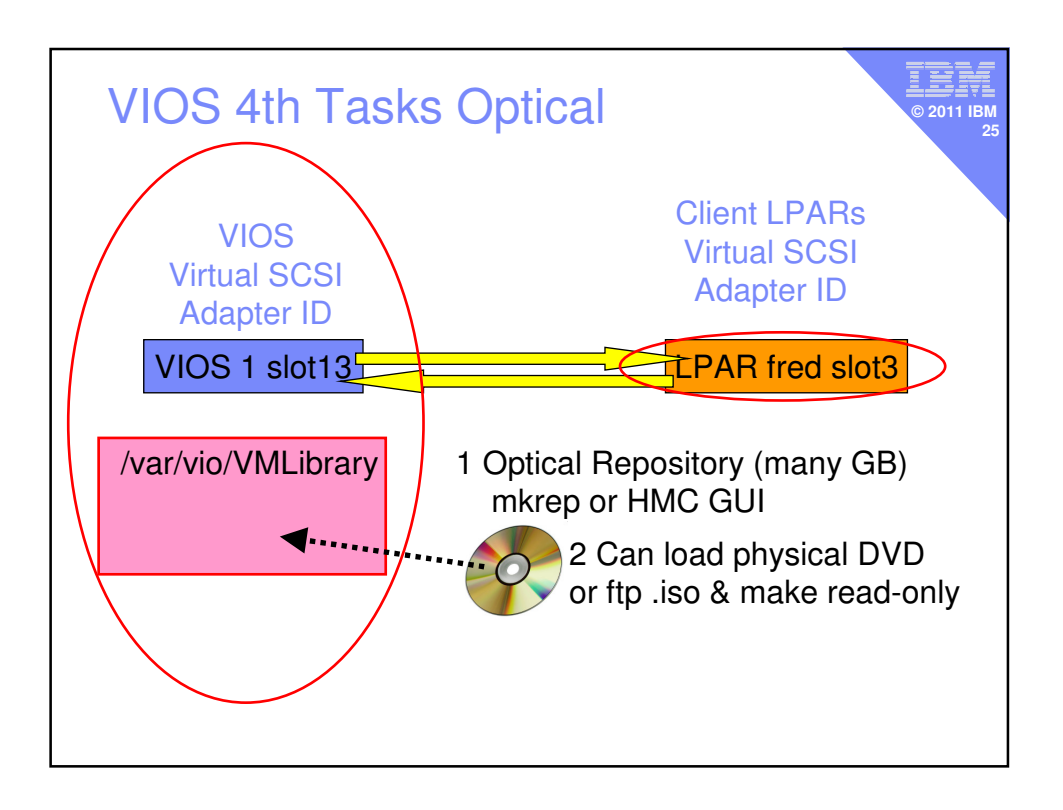

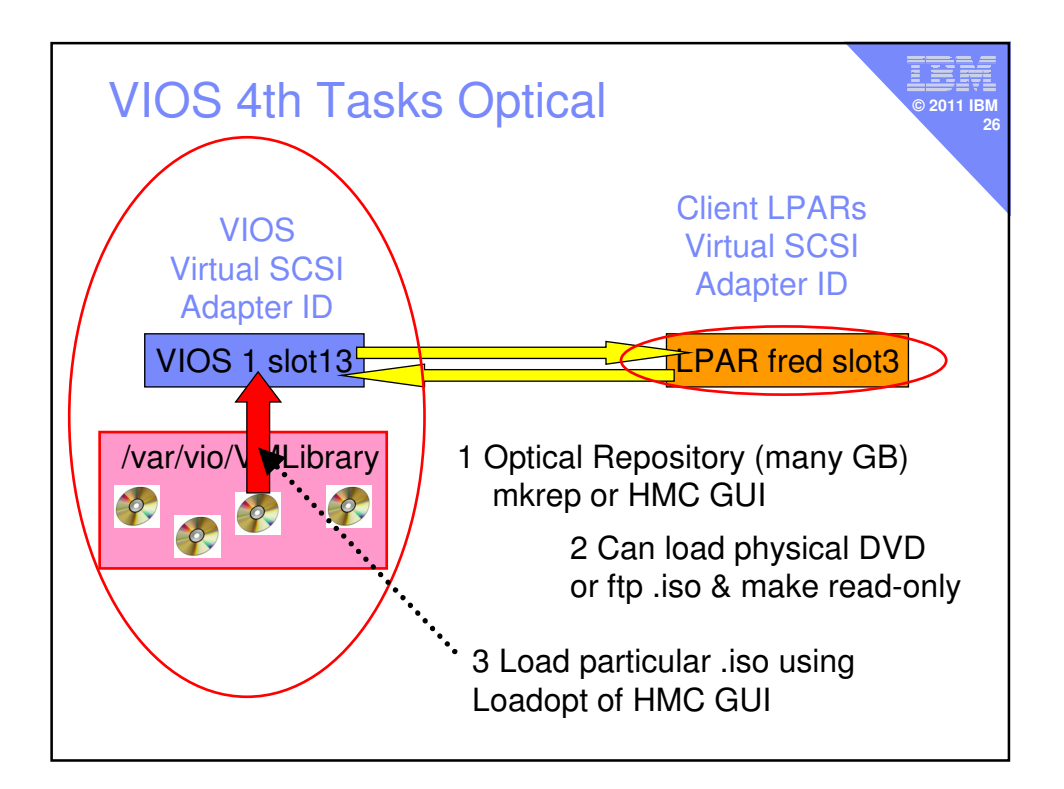

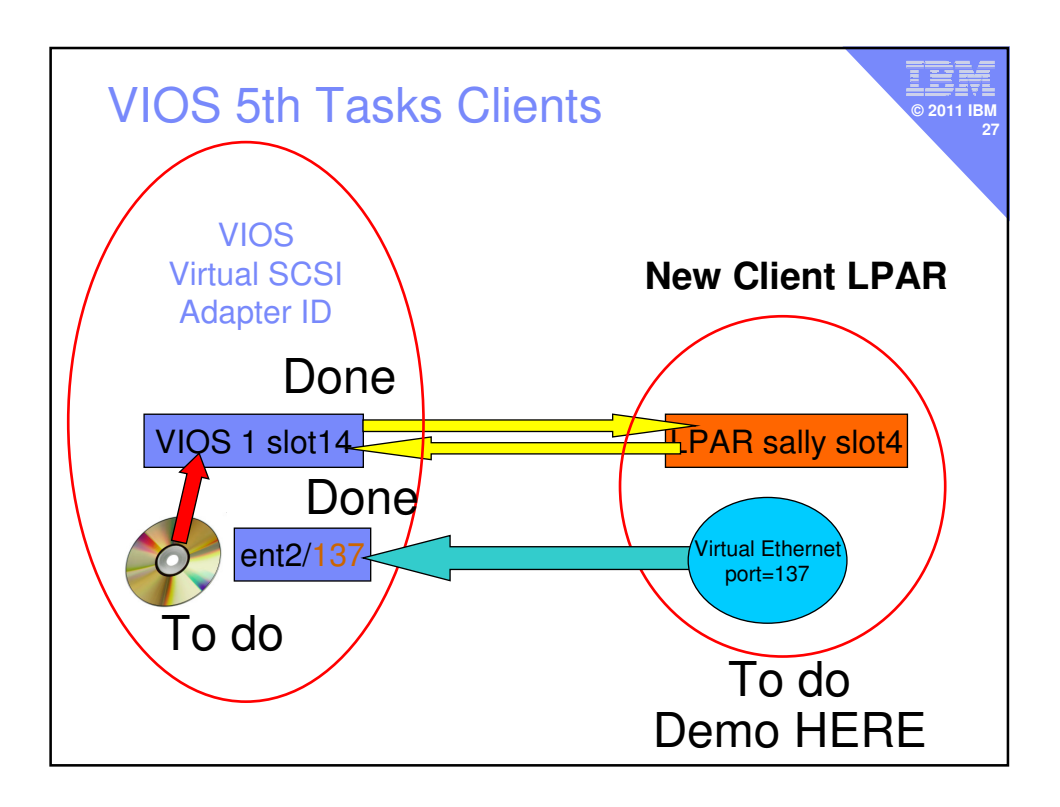